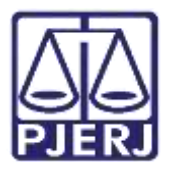

Dica de Sistema

# Impressão em Lote de Documentos

PJe – Processo Judicial Eletrônico – Cartório

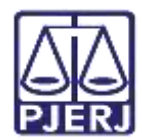

### SUMÁRIO

| 1. | Introdução                | . 3 |
|----|---------------------------|-----|
| 2. | Impressão em Lote         | . 3 |
| 3. | Reimpressão de Documentos | . 7 |
| 4. | Histórico de Versões      | . 8 |

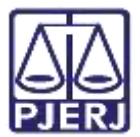

# Impressão em Lote de Documentos

#### 1. Introdução

Este manual apresenta de forma simples, o passo a passo do procedimento cartorário nas serventias de impressão em lote no sistema Pje.

Essa funcionalidade permite a impressão em lote de documentos anexados aos processos.

ATENÇÃO: Vale ressaltar que esta funcionalidade está disponibilizada para usuários do NADAC e Cartório.

#### 2. Impressão em Lote

Para realizar a impressão em lote de documentos, no **Painel do Usuário**, clique no **Menu** (três barras horizontais), localizado no canto superior esquerdo da tela.

| = Pjē            |                  |   |  |  |  |  |  |
|------------------|------------------|---|--|--|--|--|--|
| Assinaturas      | ★ Minhas tarofas |   |  |  |  |  |  |
| Nenhum resultado | Fitros           | • |  |  |  |  |  |
| 2                | Nenhum resultado |   |  |  |  |  |  |
| •                |                  |   |  |  |  |  |  |
|                  |                  |   |  |  |  |  |  |
| 5                |                  |   |  |  |  |  |  |
| )                |                  |   |  |  |  |  |  |
| <b>A</b>         |                  |   |  |  |  |  |  |
| 2                |                  |   |  |  |  |  |  |
|                  |                  |   |  |  |  |  |  |

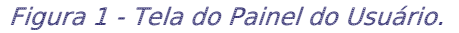

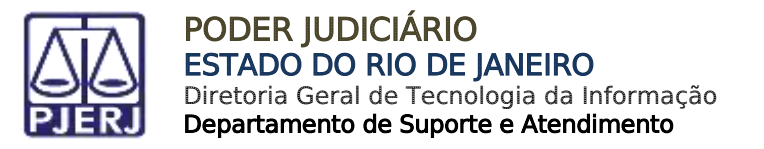

Dentre as opções listadas, selecione Atividades.

| × PJC                |   |
|----------------------|---|
| Q Acesso rápido      |   |
| Painel               | > |
| Processo             | > |
| 🕜 Atividades         | > |
| Audiências e sessões | > |
| 🗘 Configuração       | > |

Figura 2 – Meu principal do sistema Pje.

Em seguida, selecione a opção **Impressão de Documento em Lote**.

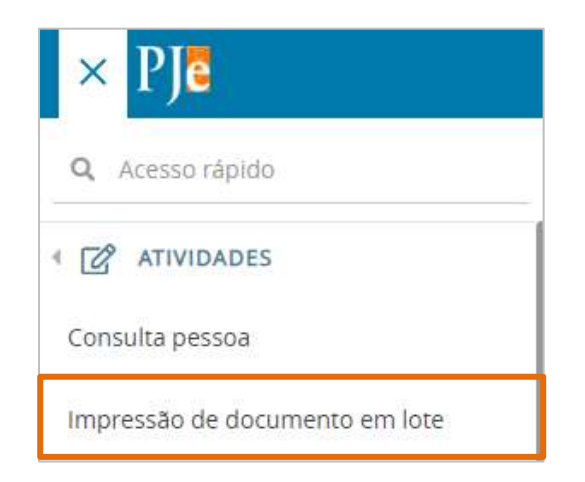

Figura 3 - Opção Impressão de documento em lote.

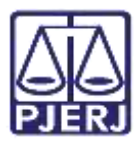

A tela **Impressão de documento em lote** será habilitada, onde serão disponibilizados campos com diferentes filtros para efetuar a pesquisa de documentos.

Poderá ser filtrado por Número do Processo, Meio de Comunicação, Tipo de Documento, Documentos Impressos, Período da Juntado e Período da Criação do Expediente.

| ≣ PJC Imp                                                                                                    | oressão de do     | cumento em lote |                  |                   |                                |   |
|----------------------------------------------------------------------------------------------------|-------------------|-----------------|------------------|-------------------|--------------------------------|---|
|                                                                                                    |                   |                 |                  |                   |                                |   |
|                                                                                                    |                   |                 |                  |                   |                                |   |
| weessio no no                                                                                                   | O INFORTO EN LOTE |                 |                  |                   |                                |   |
| INTERESTING INTERES                                                                                             | COMPANY OF COLL   |                 |                  |                   |                                |   |
| Pesquisar                                                                                                    |                   |                 |                  |                   |                                |   |
| Descentio                                                                                                    |                   | Main da         | manu unite ne Sa |                   | Tino da documento              |   |
| Processo                                                                                                    |                   | Meo de C        | oniuriscação     |                   | rate de documento              |   |
|                                                                                                    | .8.19             | Selecio         | ne               |                   | <ul> <li>Selectione</li> </ul> | × |
| The second second second second second second second second second second second second second second second se | Barbara B         | 110000          | Budada da f      | visite de Frandis |                                |   |
| impressos:                                                                                                    | Penduo u          | a juniada       | Periodo da v     | mação do Expedie  |                                |   |
| Não                                                                                                    | v De:             | Ase:            | De               | field Are:        |                                |   |
|                                                                                                    |                   | 628             |                  | 630               |                                |   |
|                                                                                                    |                   |                 |                  |                   |                                |   |
|                                                                                                    |                   |                 |                  |                   |                                |   |
|                                                                                                    |                   |                 |                  |                   |                                |   |

Após selecionar os filtros, clique no botão Pesquisar.

Figura 4 - Tela de Impressão de documento em lote.

O sistema exibirá o resultado da pesquisa conforme os filtros aplicados, e listará os documentos na parte inferior da tela.

Selecione o check box ao lado do número do processo referente ao(s) documento(s) que será(ão) impresso(s). Ao finalizar a seleção, clique no botão Imprimir.

| Doc  | umentos (2)              |                  |                     |                |                        |
|------|--------------------------|------------------|---------------------|----------------|------------------------|
|      | Processo .               | Tipo Documento • | Melo de comunicação | juntado em +   | Expediente criado em • |
| 23   | 08015/                   | Infimação        | Diário Eletrônico   | 16/07/20 15:55 | 16/07/20 15:56         |
|      | 06015                    | Intimação        | Bistoma             | 16/07/20 15:55 | 16/07/20 15:56         |
| N.A. | a a an                   |                  |                     |                | 2 result.              |
| 16   | CONFIRMAR DOCUMENTOS IMP | NESSOS           |                     |                |                        |

Figura 5 - Listagem de documentos para impressão.

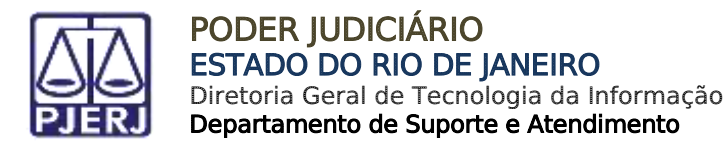

Será habilitada uma nova aba no navegador para a visualização dos documentos que serão impressos. Todos serão exibidos como um único arquivo na ordem de seleção.

Após a verificação, clique no ícone Imprimir 🖻

| Ø liet/ien.anarn | × +                                                                         | × - 0                 |
|------------------|-----------------------------------------------------------------------------|-----------------------|
| seam             |                                                                             | a. @ a <b>a</b> 🖬 🖬 🤅 |
|                  |                                                                             |                       |
|                  | 1 / 2   - 150% +   🖾 🚯                                                      | ± 8                   |
|                  |                                                                             |                       |
|                  |                                                                             |                       |
|                  |                                                                             |                       |
|                  |                                                                             |                       |
|                  | Poder Judiciário do Estado do Rio de Janeiro                                |                       |
|                  | Comarca da Capital                                                          |                       |
|                  | 1º Juizado Especial Civel da Comarca da Capital                             |                       |
|                  | Rua Principal - Terreo , apt.01, Centro, RIO DE JANEIRO - RJ - CEP: 1111110 |                       |
|                  |                                                                             |                       |
|                  | Documento fake criado na descaracterização                                  |                       |

Figura 6 - Aba para prévia visualização de documentos.

Ao finalizar, feche a aba aberta com os documentos e retorne para a aba de seleção. Ainda com os documentos impressos selecionados, clique no botão **Confirmar Documentos Impressos** para finalizar o processo de impressão, após este procedimento os documentos impressos não serão mais listados quando o filtro **Documentos impressos** constar como 'Não'.

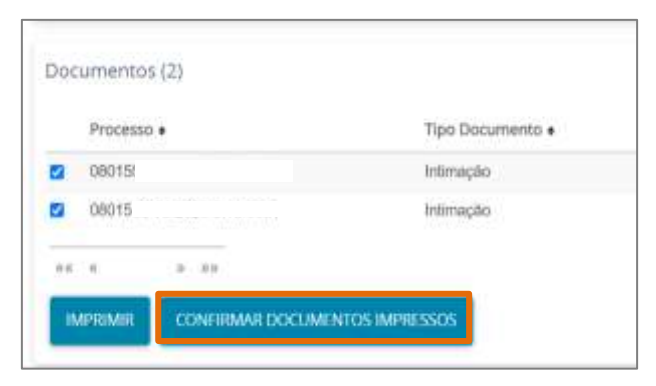

Figura 7 - Tela de confirmação de Impressão de documentos.

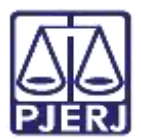

#### 3. Reimpressão de Documentos

Caso seja necessário reimprimir um documento já impresso, utilize o filtro de pesquisa **Documentos Impressos**, selecionando a opção 'Sim', onde o resultado da pesquisa, lista o(s) documento(s) já impresso(s), permitindo nova impressão do documento.

| Documentos     |      | Período da | a Juntada   | Período da | Criação do Expediente |    |
|----------------|------|------------|-------------|------------|-----------------------|----|
| NBo            |      | De:        | all Até:    | De:        | fiith Até:            |    |
| Nau            |      |            | <b>(11)</b> |            | pinnin<br>1111        |    |
| PESQUISAR      | LIMP | AR         |             |            |                       |    |
| Documentos (0) | )    |            |             |            |                       |    |
| Processo •     |      | Tipo Do    | ocumento •  | Meio de co | municação             | Ju |
| e(e e )        |      |            |             |            |                       |    |
|                |      |            |             |            |                       |    |

Figura 8 - Tela de filtros para pesquisa.

ATENÇÃO: Ao finalizar a impressão e clicar no botão Confirmar Documentos Impressos, o processo NÃO será movimentado automaticamente da Tarefa IMPRIMIR. O usuário deverá realizar a movimentação manualmente, acessando a Tarefa, clicando no botão Encaminhar para e selecionando a transição Prosseguir.

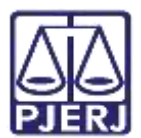

## 4. Histórico de Versões

| Versão | Data       | Descrição da alteração        | Responsável      |
|--------|------------|-------------------------------|------------------|
| 1.0    | 29/06/2022 | Elaboração de documento.      | Larissa Marinho. |
| 1.0    | 29/06/2022 | Revisão ortográfica/template. | Amanda Narciso.  |
| 1.0    | 03/07/2022 | Revisão do documento.         | Simone Araujo    |